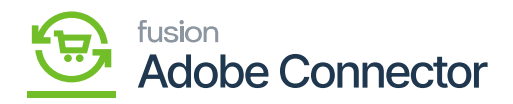

## Bulk Action Logs

To access the [Bulk Action Logs] go to the left panel and click on Kensium A-M Connector and click on Bulk Action Logs.

| Ŵ           | Kensium A-M Connector × |                       |                     |                            |  | View Details System N  | lessages: 6 💌 |
|-------------|-------------------------|-----------------------|---------------------|----------------------------|--|------------------------|---------------|
| DASHBOARD   |                         |                       |                     |                            |  | Q 💋                    | Ŧ             |
| \$<br>SALES | Acumatica Endpoint URLs | Category              | Orders              | About                      |  |                        |               |
| ŵ           | Basic Configuration     | Customer              | Returns             | Documentation <sup>a</sup> |  | ult View - 🎝 Columns - | .*. Export •  |
| CATALOG     | Sync Configuration      | Customer Group        |                     | Support                    |  |                        |               |
|             | Export Setup            | Order Status          |                     |                            |  | per page < 1           | of 2 >        |
|             | Import Setup            | Payment Method        | Queue Status        |                            |  | Status                 | Action        |
|             | Sync Rules              | Product               | Consumer Management |                            |  | Finished Successfully  | Details       |
| MARKETING   |                         | Tax Category          |                     |                            |  | Not Started            | Details       |
|             |                         | Shipping Method (A>M) |                     |                            |  | Finished Successfully  | Details       |
|             |                         | Shipping Method (M>A) |                     |                            |  | Not Started            | Details       |
| REPORTS     |                         | Stores - Branches     | Admin Logs          |                            |  | Finished Successfully  | Details       |
|             |                         | Warehouse             | Bulk Action Logs    |                            |  | Not Started            | Details       |
| STORES      |                         |                       | Connector Sync Logs |                            |  | Not Started            | Details       |
| SYSTEM      |                         |                       |                     |                            |  | Not Started            | Details       |
|             |                         |                       |                     |                            |  |                        |               |

## Bulk Action Log screen

When you add a consumer with multiple accounts and do a sync with the large or small size of the record. For bulk action, the records will be added to the Bulk action screen.

| Grid Name                    | Description                                                                                                    |
|------------------------------|----------------------------------------------------------------------------------------------------|
| ID                           | This refers to the ID of the transaction.                                                                                |
| Start Time                   | Date and time Stamp when the action was started.                                                                         |
| Description of the operation | The description of the operation here will be Magento to Acumatica<br>Sync. It could be ordering sync or any other sync. |
| Status                       | Status will show whether the action has been started or completed.                                                       |

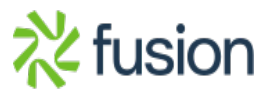

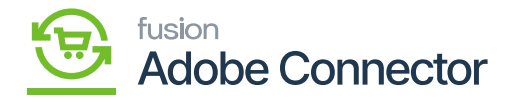

| Details | This is a hyperlink from where you can view the details of the Bulk Action. |
|---------|-----------------------------------------------------------------------------|
| Details | Action.                                                                     |

Detail's view: Upon clicking on the hyperlink, you will be redirected to the following page where you can find all the details.

| DASHBOARD                     | Action Details - #91716b2                      | Q                                                        | <b>#2</b>               | Ŧ                |                 |
|-------------------------------|------------------------------------------------|----------------------------------------------------------|-------------------------|------------------|-----------------|
| \$<br>SALES                   |                                                |                                                          |                         |                  | ← Back          |
| CATALOG                       |                                                |                                                          |                         |                  |                 |
| KENSIUM A-M<br>CONNECTOR      | It's time to change your password.             |                                                          |                         |                  |                 |
| CUSTOMERS                     | Description of Operation                       | Rule processing: 2                                       |                         |                  |                 |
|                               | Summary                                        | 1 items selected for mass update, 1 successfully updated |                         |                  |                 |
| CONTENT                       | Start Time                                     | 9/04/2023 8:13:00 AM                                     |                         |                  |                 |
| REPORTS                       |                                                |                                                          |                         |                  |                 |
| STORES                        | 🕦 Copyright © 2023 Magento Commerce Inc. All r |                                                          | Ma                      | gento ver. 2.4.3 |                 |
| SYSTEM                        |                                                |                                                          | Privacy Policy   Accour | <u>LACUVILY</u>  | Report an Issue |
| FIND PARTNERS<br>& EXTENSIONS |                                                |                                                          |                         |                  |                 |

Filter Option

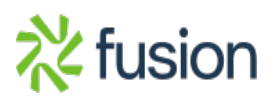